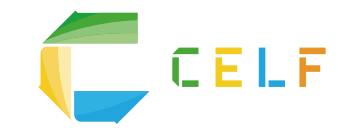

# Excel感覚でWebアプリが つくれるサービス「CELF」 ス タ ー ト ァ ッ プ ガ イ ド

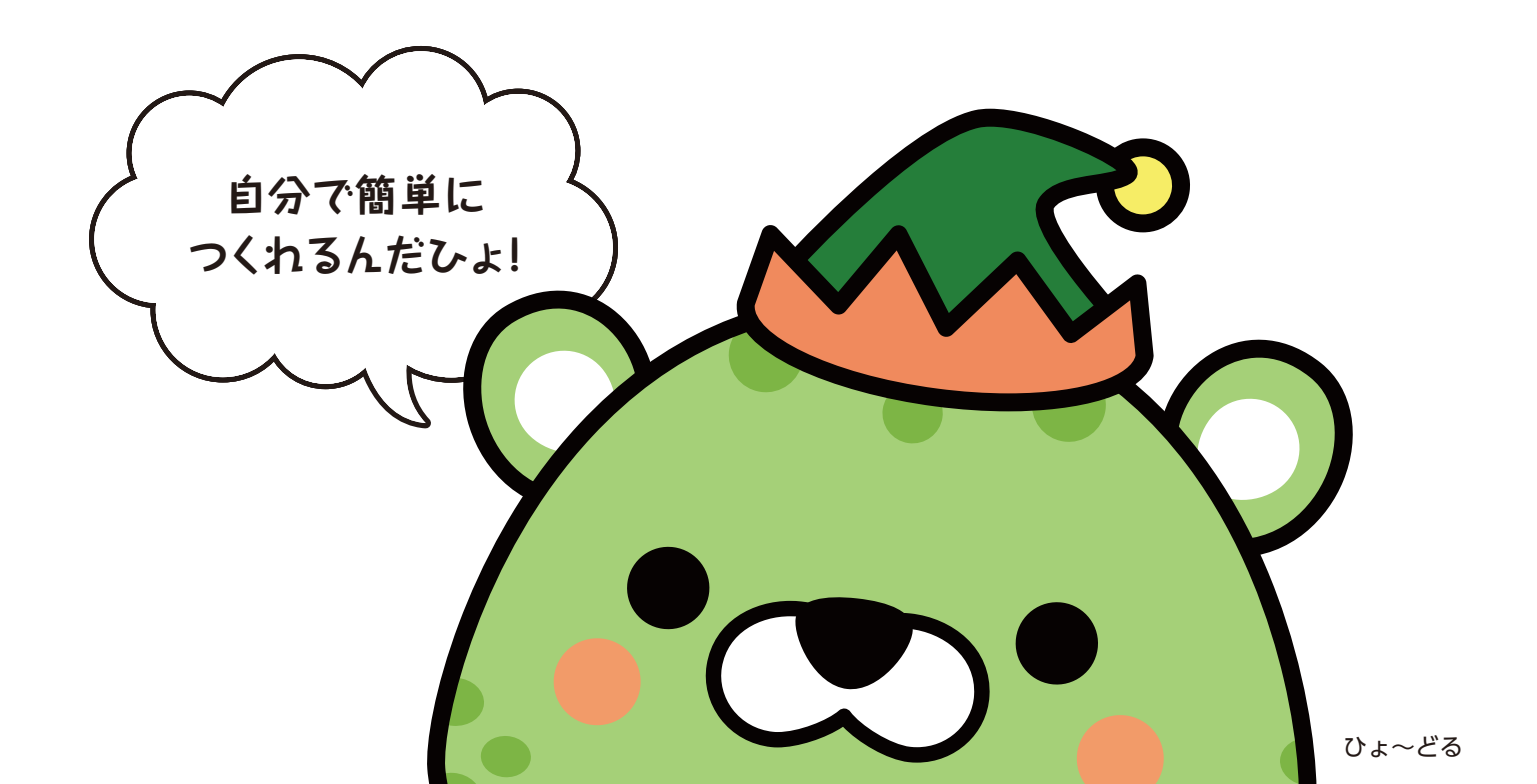

### Webアプリとは

一般的に"Webアプリ"とは、インターネットなどのネットワークを介して使用するアプリケーションソフトウェアのことです。スマホで利用するオンラインゲームやPCで利用するメールなどのソフトウェアやみんながデータを一か所に格納し、集めたデータをリアルタイムで見られるようにするソフトウェアのことを意味します。CELFはWebアプリをつくるもので特にデータを共有するアプリに適しています。 CELFは「操作画面」「マクロのように指示を決めるロジック」「入力したデータをためるテーブル」の3つで構成されています。 Facebookも個人が それぞれ投稿したデータを リアルタイムで見ることが できるWebアプリだひょ

#### 操作画面

#### Webアプリ利用者が使う操作画面。利用者が活用 しやすいように、わかりやすい画面レイアウトにする 必要があります。

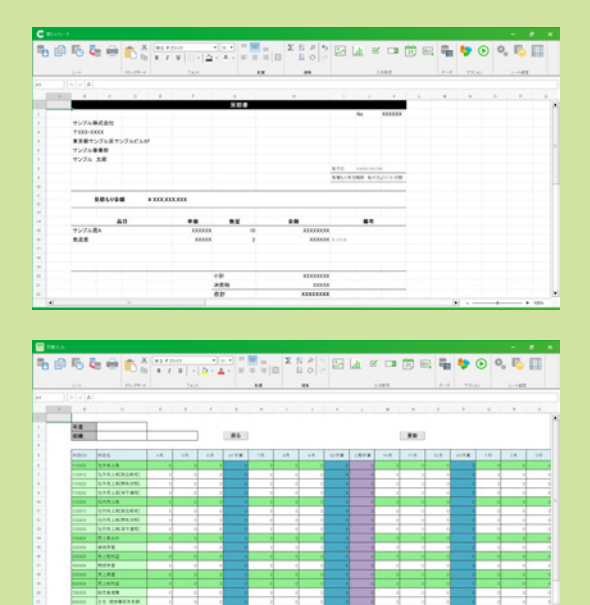

#### マクロのように指示を決めるロジック (CELFではアクション/アクションセット)

1つずつアクション(指示)の順番を決め、Webア プリを意図した通りに実行させる考え方。アクショ ンの順番の決め方は下記の3通りあります。

#### 順次処理 アクション1 1つずつ順番に アクション2 アクションを実行。 アクション3 条件分岐 もしも〇〇ならAへ 条件によって実行する 違うならBへ アクションを分岐。 アクションA アクションB 繰り返し/反復 アクション1 決まった回数もしくは決 終了条件を まった条件に達成するまで ▶ 達成していない場合は 同じアクションを繰り返す。 アクション1へ ※ 繰り返しが終わらない場合は ループ状態になっています。終了 条件を見直す必要がります。 達成している場合は

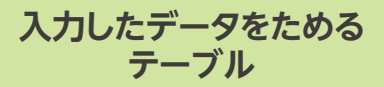

Webアプリで入力したデータを集めて格納する箱 がテーブルです。この箱にはいろんなタイプのデー タ(数値、文字列、時間、真偽)を保存することがで きます。保存されたデータはWebアプリを通して 共有することができます。また、テーブルの集まりを "データベース"といいます。

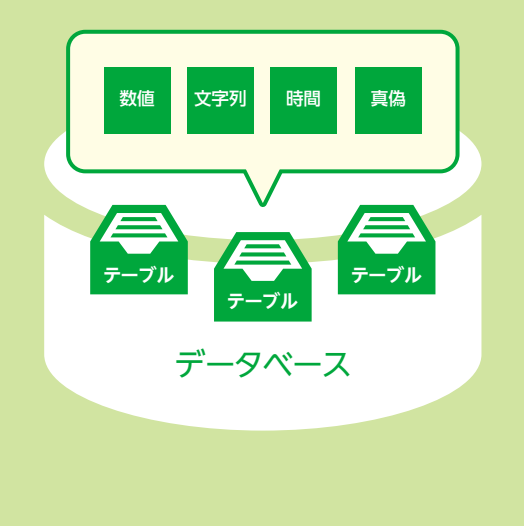

アクション2へ

# CELFはExcel感覚で誰でも簡単に Webアプリがつくれるサービスです。

CELF では、みんながつくったデータを一か所に集めて、データを リアルタイムで共有・活用をすることができます。

例えば、今までExcelで管理していたため、複数人での編集や回 収・集計に手間がかかっていた営業日報や業績管理。それをWeb アプリで管理することで、同時編集や配布・回収がスムーズにな り、業務効率がアップします。迅速なデータ共有・活用が実現する ことにより、適切な営業戦略の構築にもつながります。

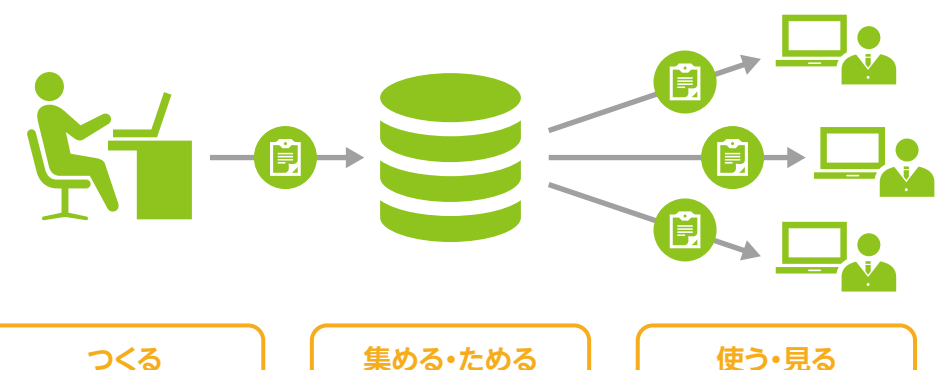

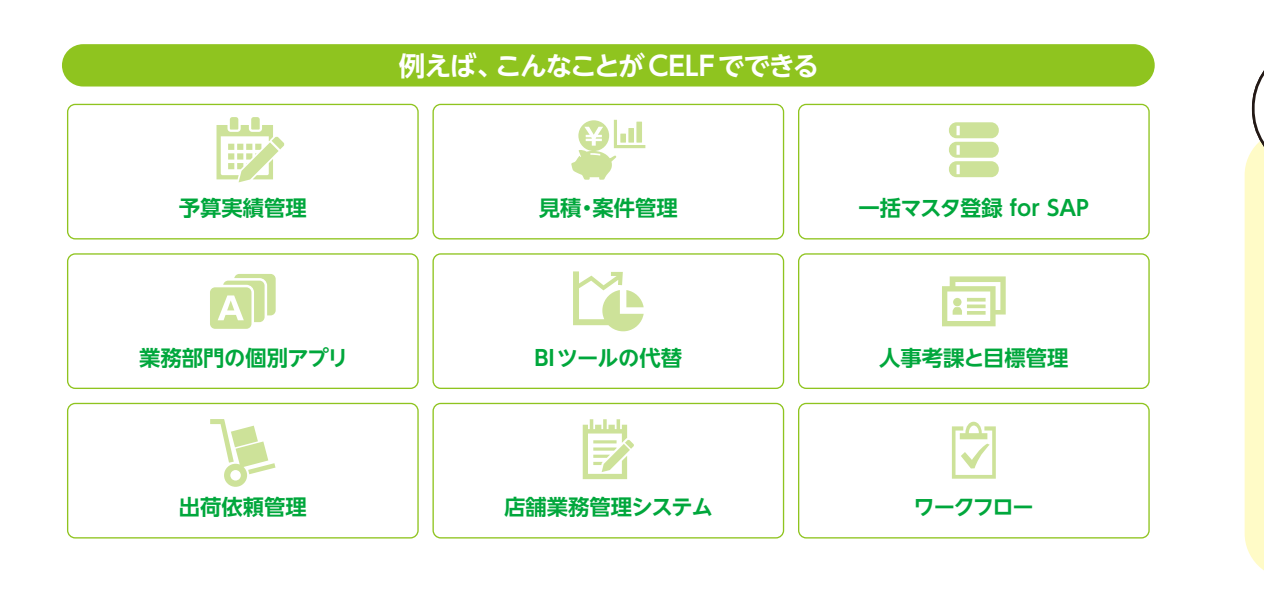

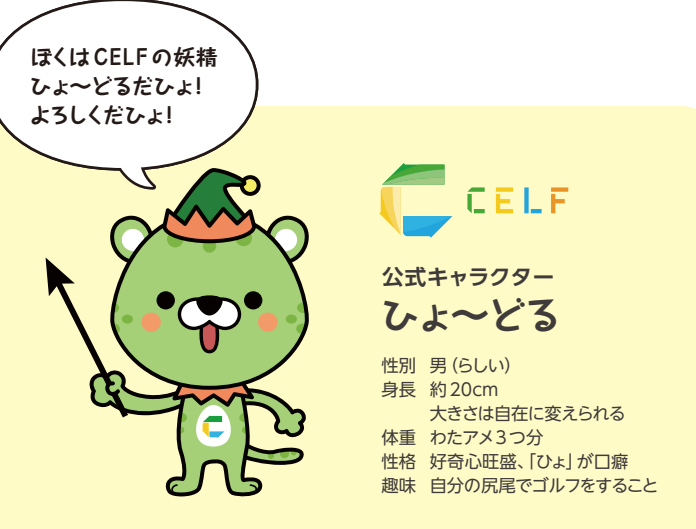

# CELF で Web アプリをつくるメリット

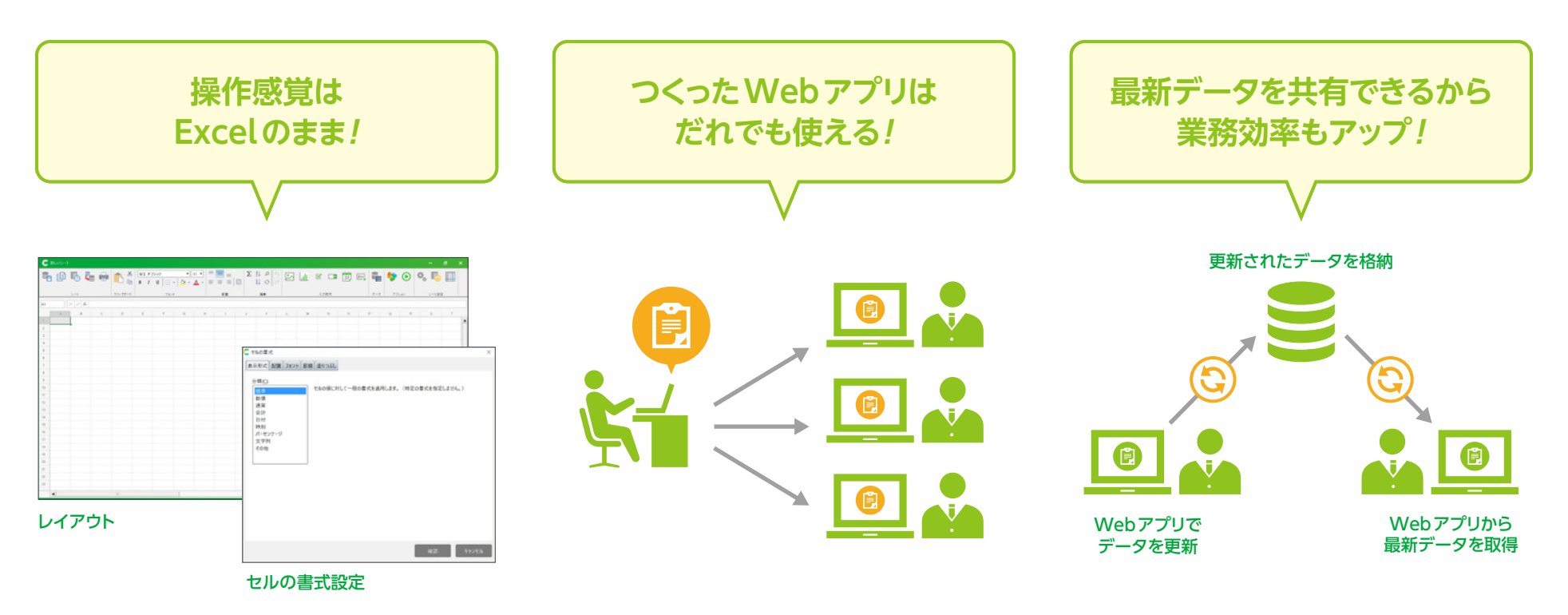

CELFなら、難しいプログラミングの知識は不要。 レイアウト、関数、セルの書式設定など、Excel感 覚で簡単にWebアプリをつくることができます。 つくったWebアプリは、CELF上で簡単に共有し、 共有したメンバーで活用・編集することができます。 Webアプリを使って更新したデータは、Webアプリを通してリアルタイムで確認することができます。

# CELFでWebアプリをつくる

つくるものによって細かな要件は変わってきますが、基本は大まかに以下の4つの流れでつくります。 以降のページで実際にWebアプリをつくる手順を紹介していきます。

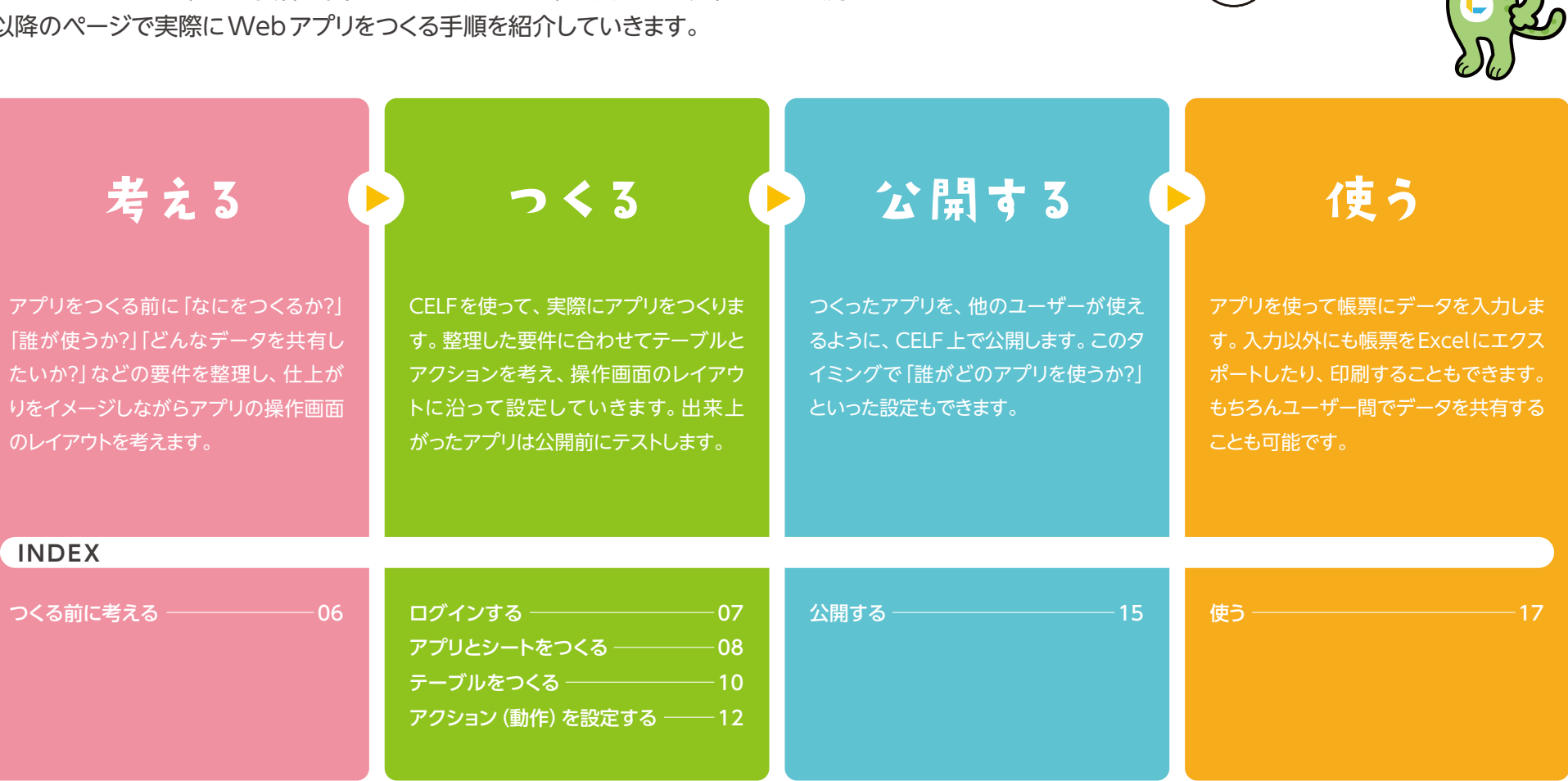

ぼくと一緒にアプリを つくってみまひょ~!

# つくる前に考える CELFで実際にアプリをつくる前に、どういったものが必要か考え、仕上がりをイメージします。

ここでは例として、営業チームで情報を共有するための「営業日報」を想定して考えてみます。

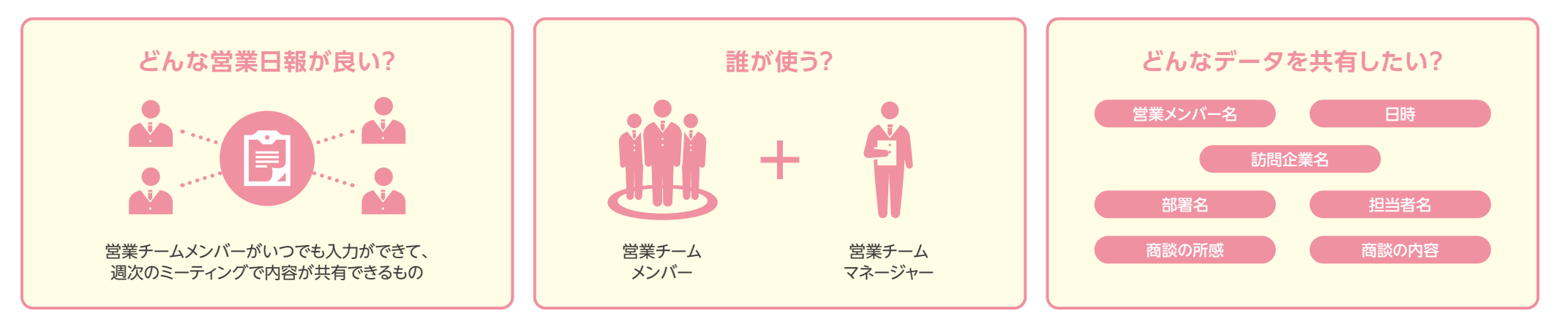

営業メンバーが使う画面

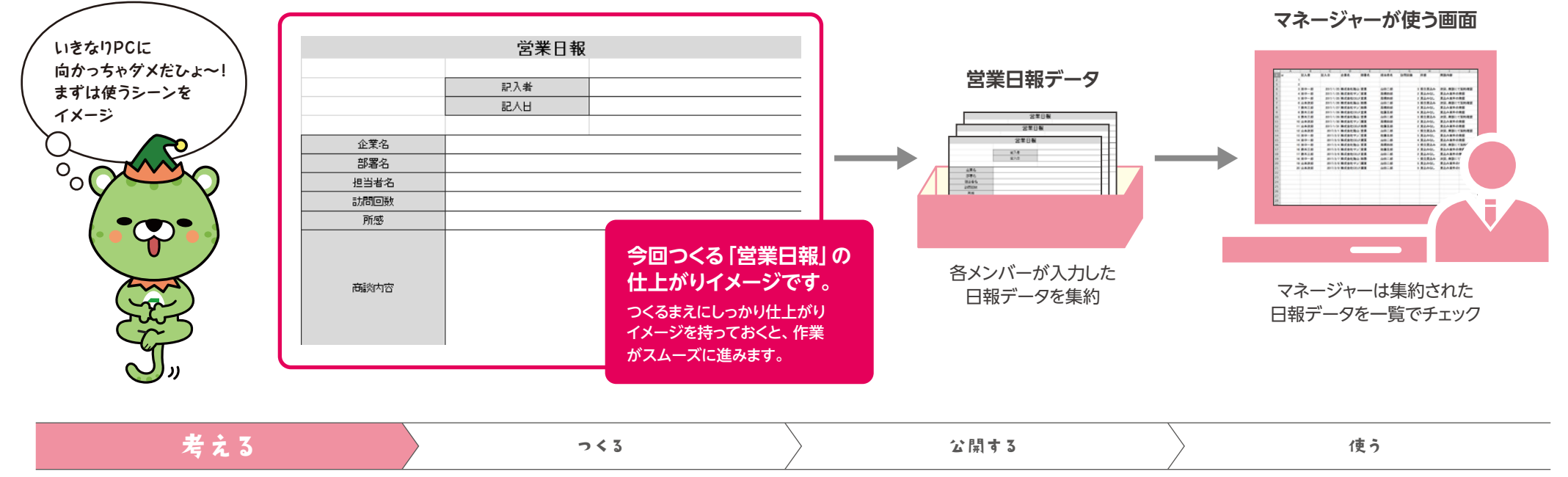

ログインする 仕上がりイメージを元に、実際にCELFを使ってアプリをつくっていきます。

#### CELFを利用するには、トライアル申請を行ってください。申請の際に、「企業ID」「ユーザー ID」「パスワード」を設定します。 申請後、CELFをインストールしてください。手順は、www.celf.jpをご参照ください。

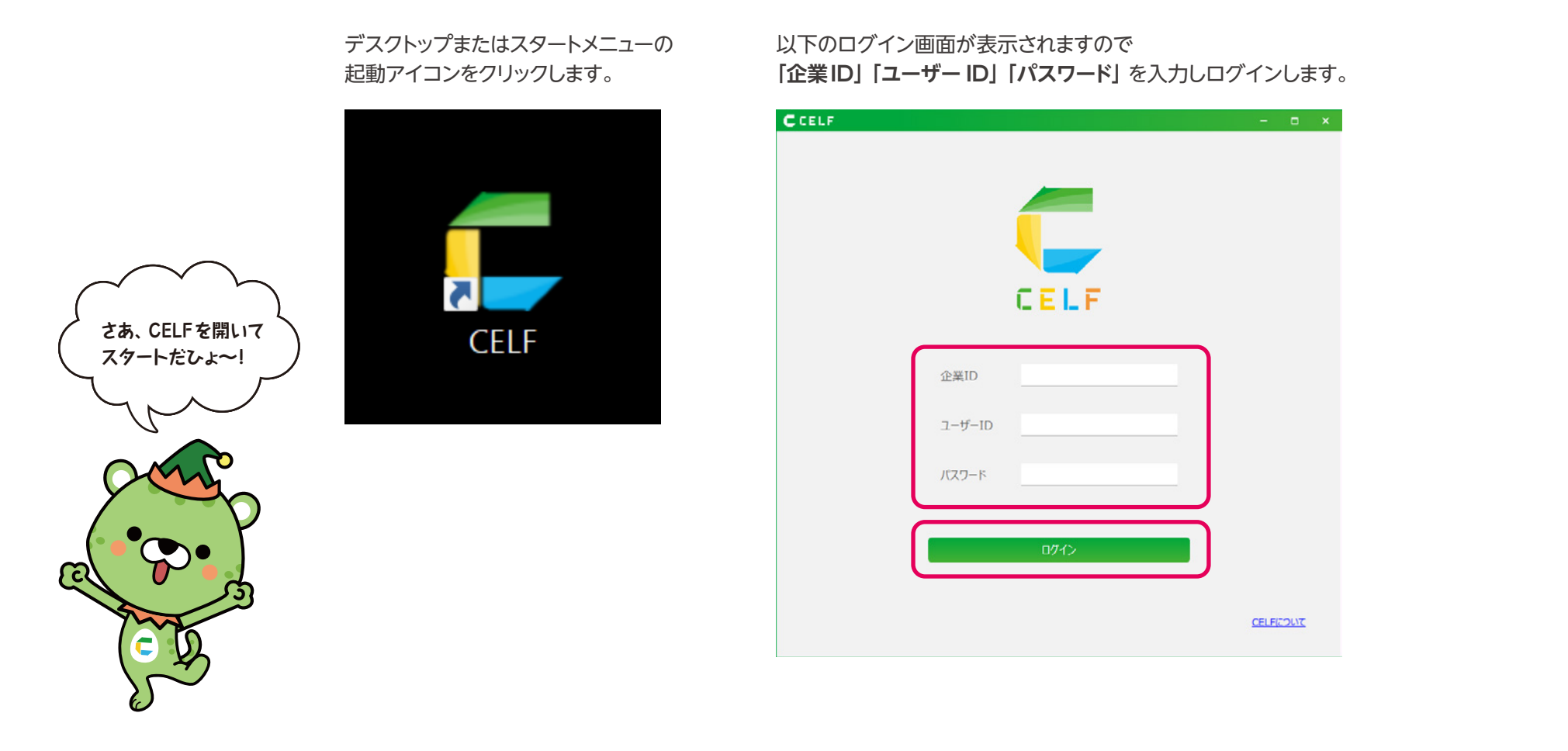

| 考える つくる | 公開する | 使う |
|---------|------|----|
|---------|------|----|

### アプリとシートをつくる

#### 業務で使う操作画面をつくります。

#### ⑦アプリをつくる

トップページの [管理]を押して、管理画面を開きます。 管理画面の [新規アプリ作成]を押してください。

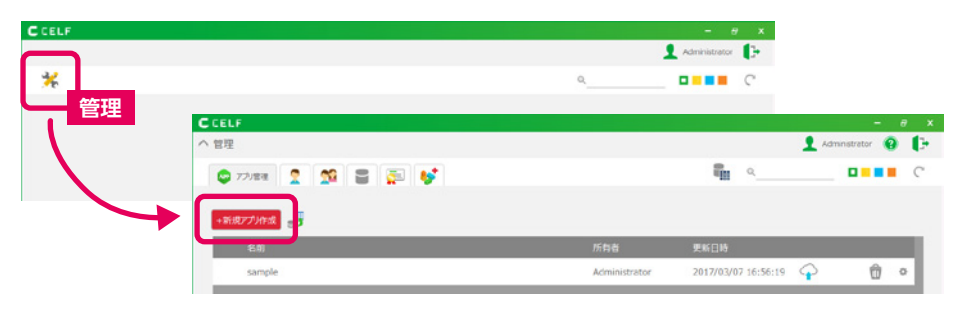

#### テキスト入力画面が出ます。「営業日報」とアプリの名前をつけましょう。

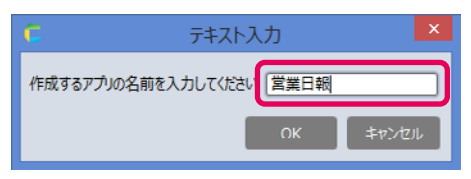

#### 下記のように、作成したアプリが表示されるのでクリックします。

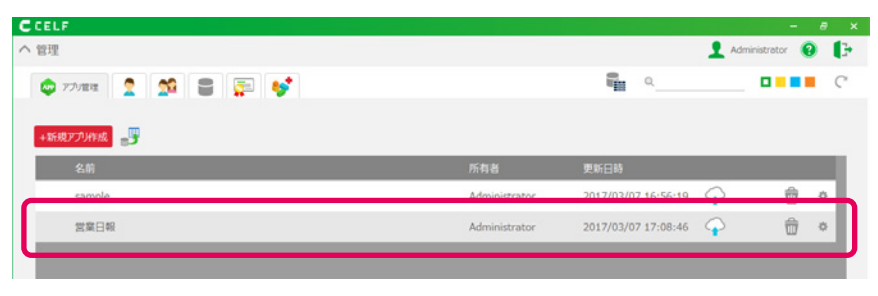

### 2シートをつくる

つぎに[新規シート作成]をクリックして、シートを作成していきましょう。

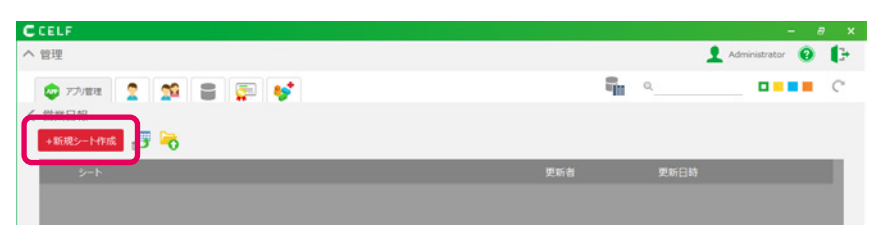

Excel のような画面作成シートが展開されます。 ここにアプリの操作画面をつくっていきます。

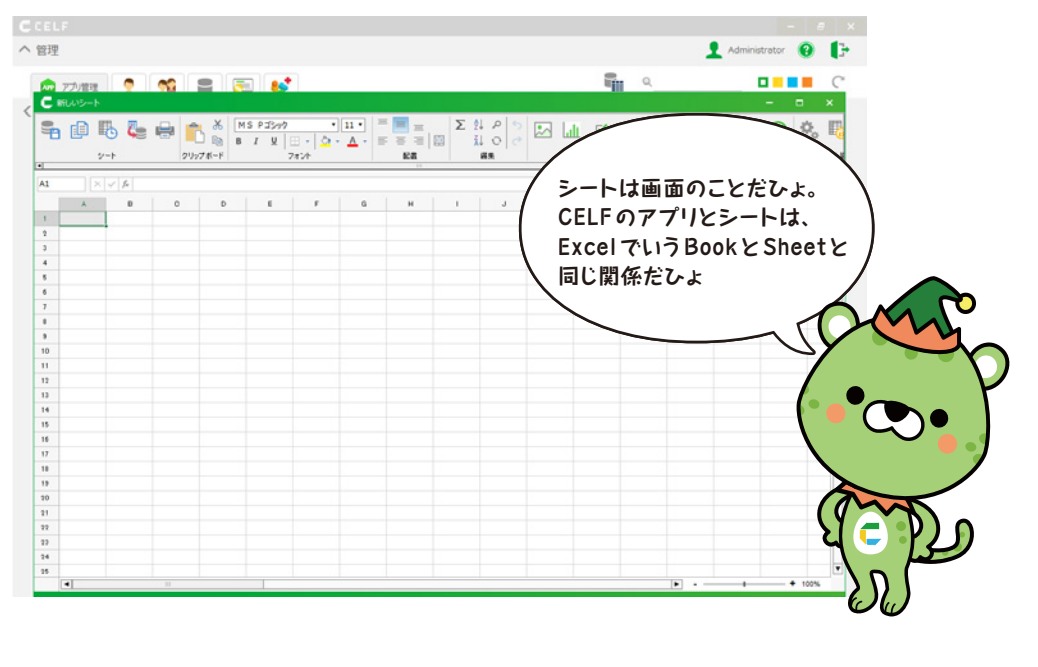

# 考え3 **つく3** 公開す3 使う

#### ⑥作成したシートに画面レイアウトをつくる

#### 仕上がりイメージを参考に画面レイアウトをつくっていきましょう。

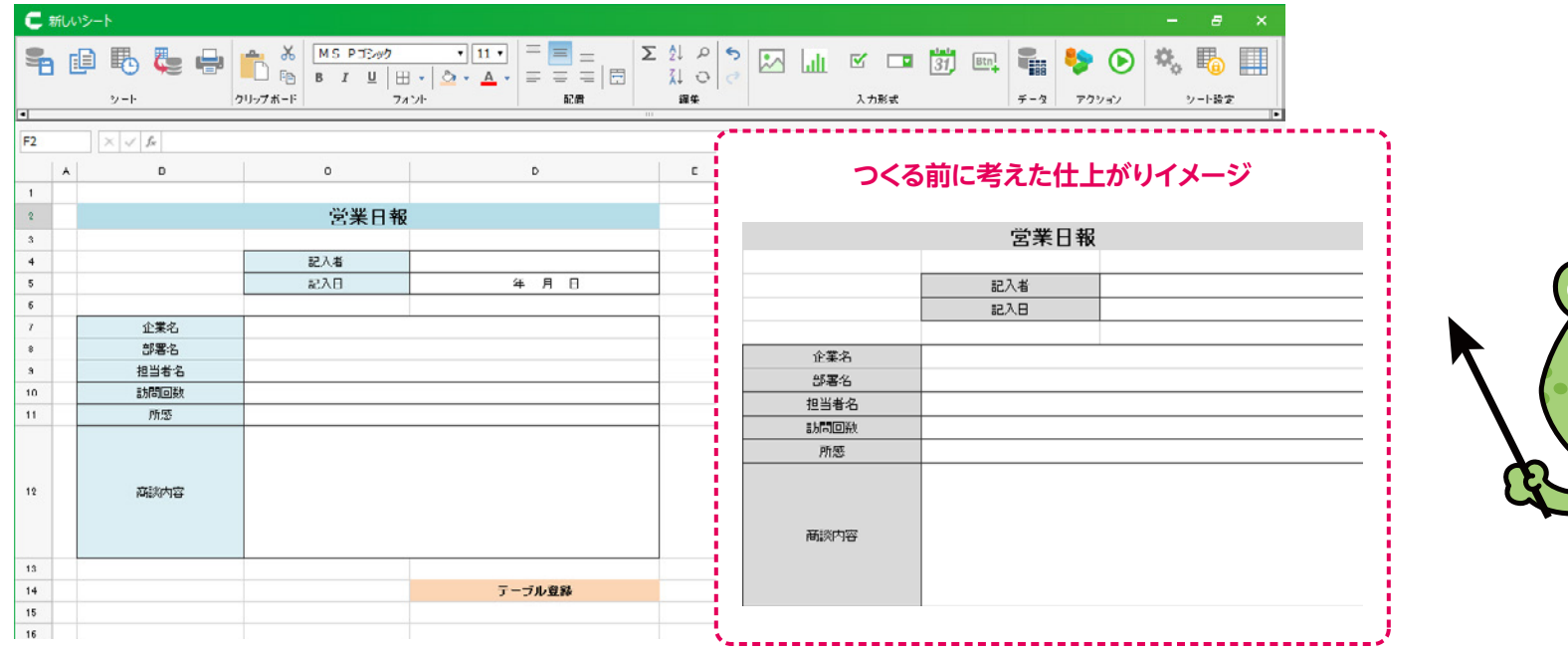

#### レイアウトができたら「Ctrl+S」または**[保存]**をクリックし、シート名をつけて保存します。

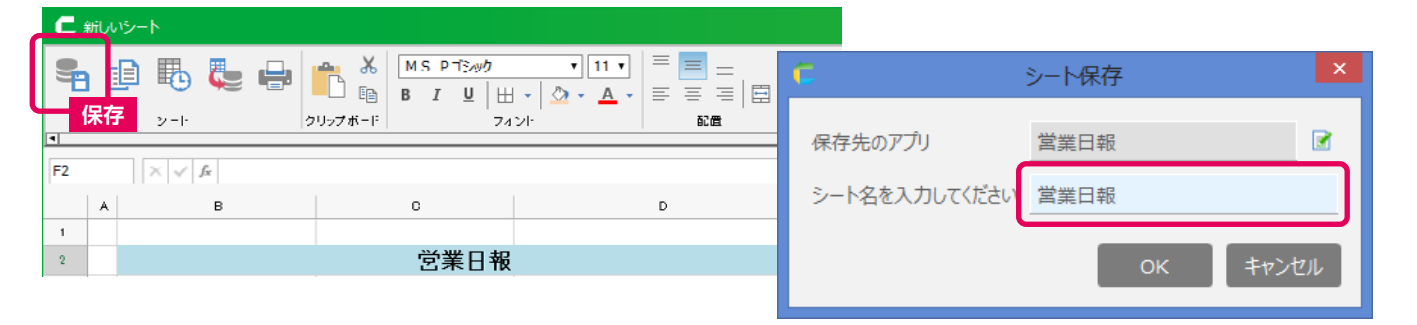

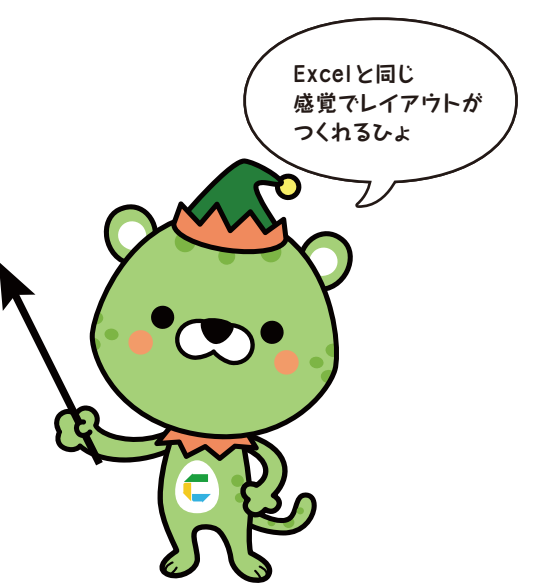

#### **MEMO**

「単価×数量」などの計算式をはじめ、 SUMなどの関数もExcelと同じ感覚で使えます。 管理画面のナビゲーションにある[HELP]に「関数一覧」も ありますので、参考にしてみてください。

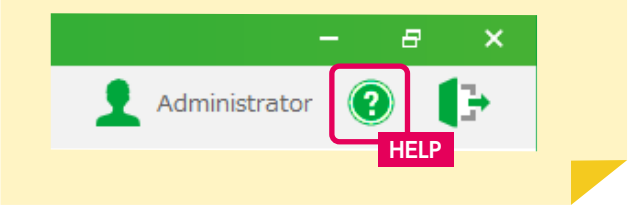

| 2 開する | 〉 使う |
|-------|------|
|       | 公開する |

#### テーブルをつくる 操作画面ができたら、次にアプリで作成したデータや、 アプリに呼び出して使うデータをしまうための [テーブル] をつくります。

#### ●テーブルをつくる

考える

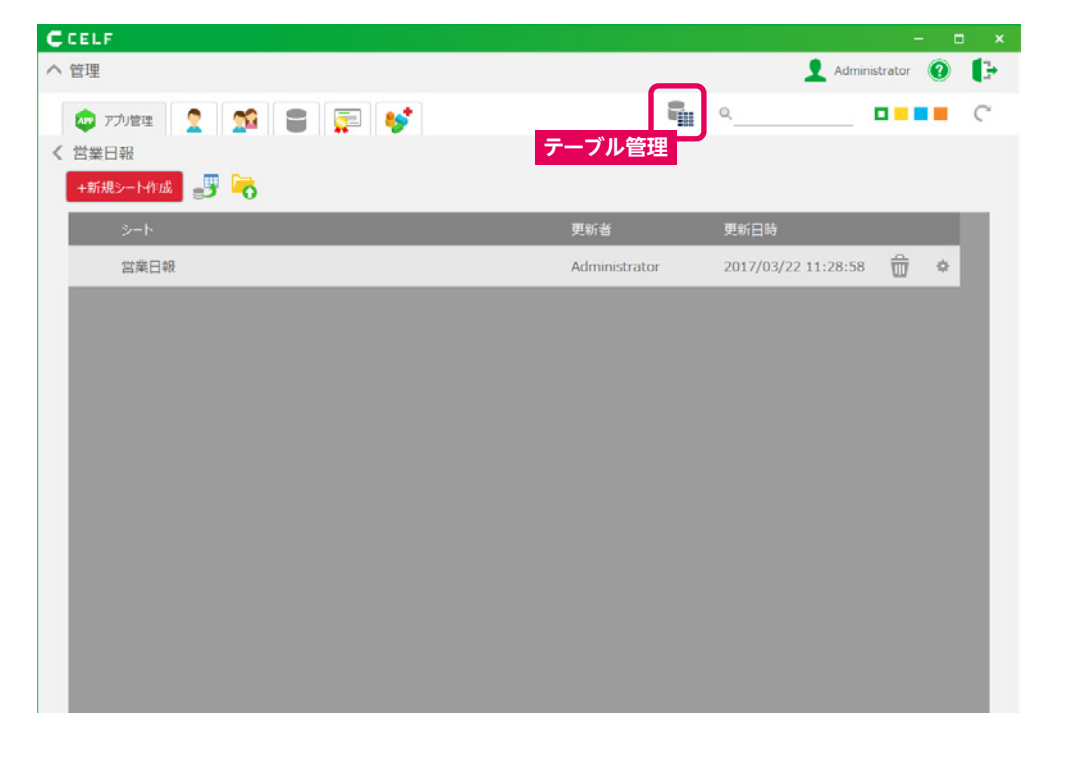

管理画面の [**テーブル管理**]をクリックして、テーブル管理画面を開きます。

#### 接続先のデータベースが置かれる場所を選択し、[新規テーブル作成]をクリックします。

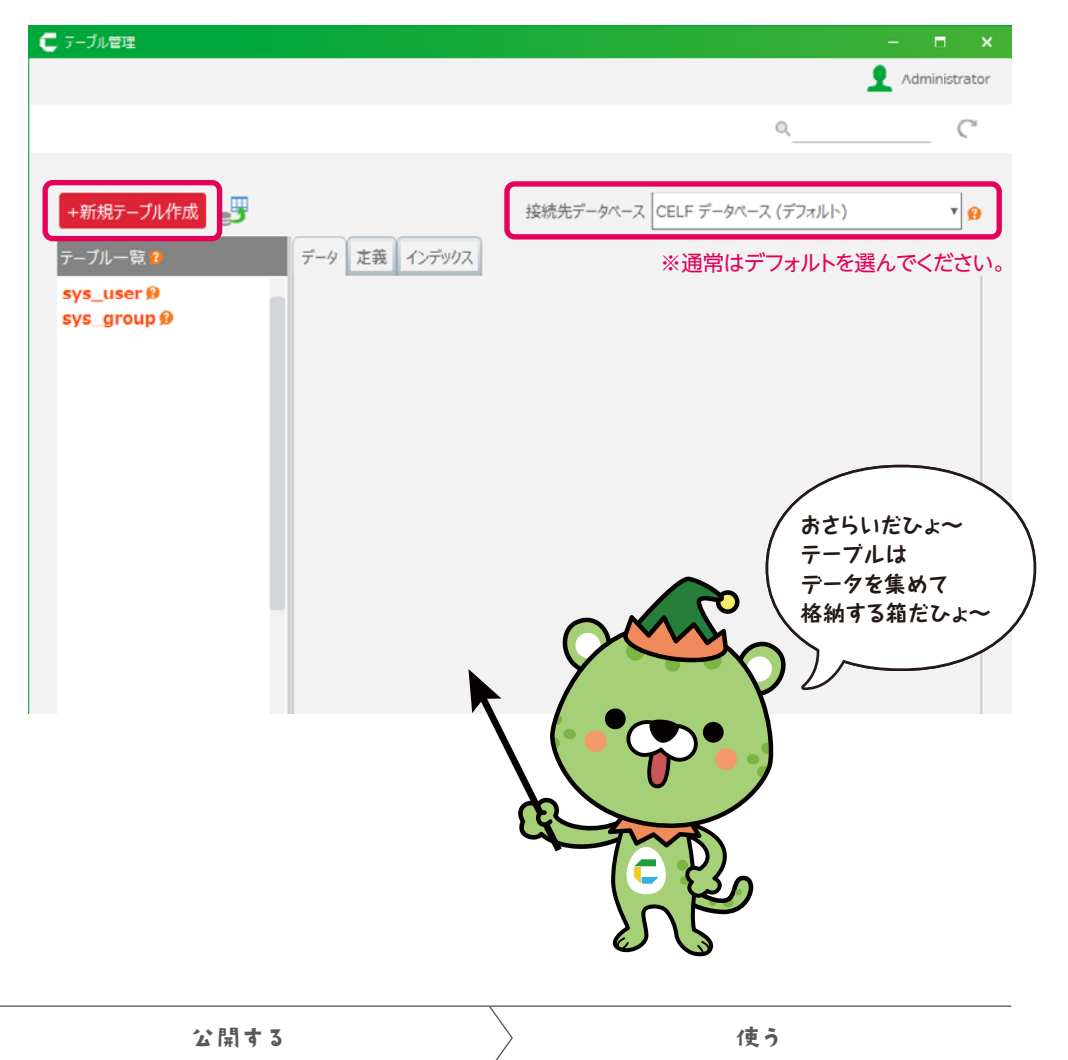

**つく**3

操作画面でどんなデータを保存するか、テーブル作成画面でカラム (項目)を設定していきます。 設定では、カラム名とそれぞれのカラムで保存するデータの形式を設定していきます。

ここではシート名と同じ「営業日報」と入力します。 IDはテーブル内で自動的に振られますので気にせずに進めてください。※IDは変更不可。

- 2保存するデータのカラム名を設定します。 ここでは操作画面の項目と同じ「記入者」と入力します。 ※数字のみの名前は不可。
- 3保存するデータの表示形式を設定します。 ここでは操作画面で名前が入力されるので「文字列」と 選択します。※操作画面の項目の形式と違っていると、 エラーが起きてテーブルに保存できなくなるので注意。
- 423の手順で必要なカラムを追加します。
- ⑤カラムの設定が完了したら、 [テーブルを作成]をクリックします。

| C          | テーブル            | 作成        | ×          |                      | 操作画面                     | 0                        |                               |              |
|------------|-----------------|-----------|------------|----------------------|--------------------------|--------------------------|-------------------------------|--------------|
| テー         | ブル名を入力してください。   | _         |            |                      |                          | 営業日報                     |                               |              |
|            | 営業日報 1          | <b>}</b>  |            | 5.5                  |                          | 2 記入者                    |                               | 2            |
| テー         | ブルに設定するカラムを設定して | ください。     |            |                      |                          | 記入日                      | 年月日                           | Ē.           |
|            |                 |           |            |                      | 企業名                      |                          |                               | F I          |
|            | ID              | 整数  ▼     | ] <b>9</b> |                      | 部署名<br>担当者名              |                          |                               |              |
|            | 記入者 2           | 文字列 3 •   | <b>1</b>   |                      | 訪問回数<br>所感               | 4                        |                               |              |
|            | 記入日             | 整数  ▼     | <b>1</b>   |                      |                          |                          |                               |              |
|            | 企業名             | 文字列  ▼    | <b>1</b>   |                      | 商談内容                     |                          |                               |              |
|            | 部署名             | 文字列  ▼    | <b>1</b>   |                      |                          |                          |                               |              |
|            | 担当者名 4          | 文字列  ▼    | <b>1</b>   |                      |                          |                          | テーブル登録                        | -            |
|            | 訪問回数            | 整数  ▼     | <b>1</b>   | ·                    |                          |                          |                               | *            |
|            | 所感              | 文字列  ▼    | <b>1</b>   |                      |                          |                          |                               |              |
|            | 商談内容            | 文字列 ▼     | <b>1</b>   | <u>б</u><br>с 9-ји   | 21 <u>2</u>              |                          |                               | e x          |
|            | LAST_UPDATER    | 文字列 ▼     | ] 😥        |                      |                          |                          | <u>л</u> и<br>Q               | Iministrator |
|            | LAST_MODIFIED   | 日時        | ] 🔒        | +新規                  | テーブル作成 📑                 |                          | 接続先データベース CELF データベース (デフォルト) | * 🔒          |
| <u>ל ד</u> | ラムを追加 3 カラムを削除  | 9         | 9          | テーブル<br>営業日<br>SYS_U | - 短9 デ−9 定<br>殿<br>Ser 9 | 表 インデックス   ID 記入者 記入日 企業 | 6 邮署名 担当者名 訪問回放 所感            |              |
|            | <b>4 6</b>      | テーブルを作成 🗦 | キャンセル      | sys_g                | roupw                    |                          |                               |              |

|--|

# アクション (動作)を設定する

シートとテーブルの準備ができたら、アクション(動作)を設定します。 ここでは、入力したデータをテーブルに格納するアクションを設定してみましょう。

#### ● ボタンを設定する

シートに入力したデータを登録するためのボタンを設定します。 [テーブル登録]のセルを選択し、[ボタン]をクリックしてボタン名を設定します。 設定したボタンをクリックすると下記のポップアップが出ます。 [新規アクションセット作成]をクリックします。アクション名を入力し、 OKをクリックするとアクションセット設定画面が開きます。

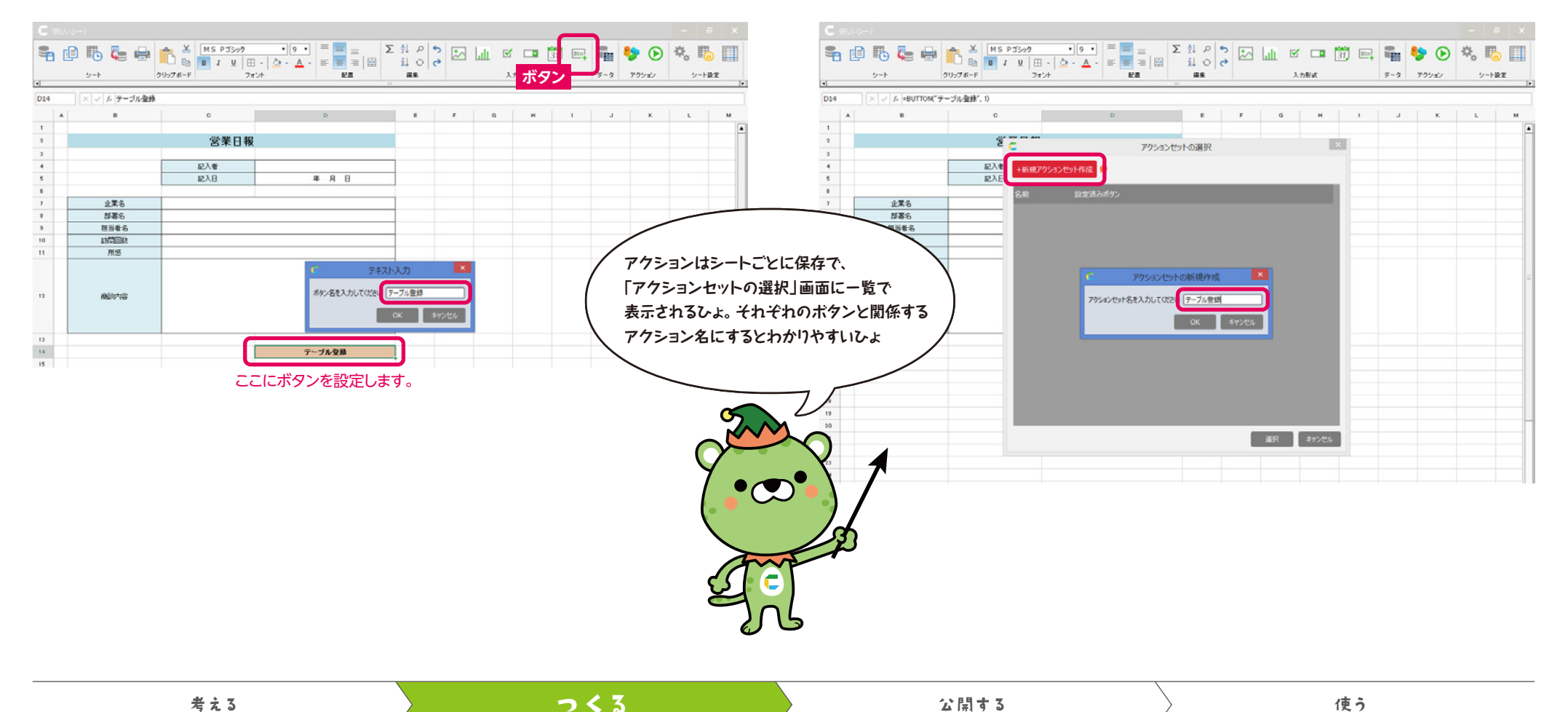

#### ❷アクションを設定する

アクションセット設定画面 [データ操作] タブを選択し、左側からアクションを選びます。 ここでは [テーブル…にデータを登録] を選択し、右側へドラッグ &ドロップします。

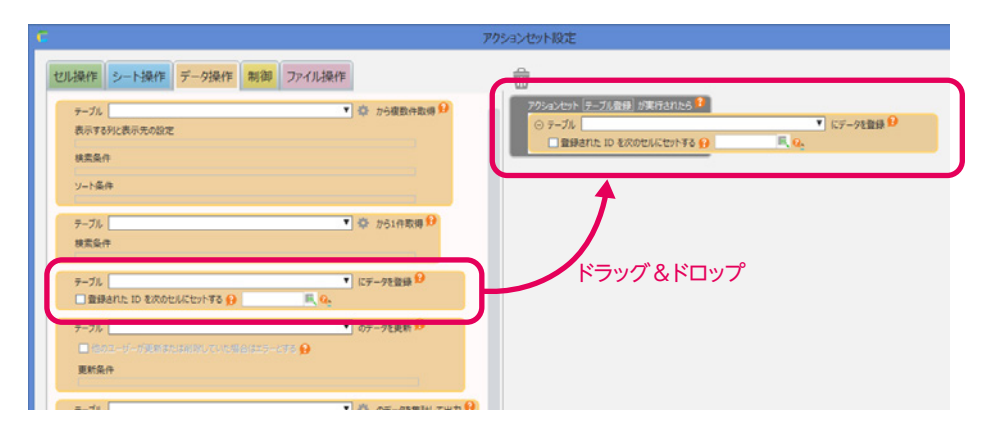

書き込むテーブルを選択し、 書き込むテーブルの項目と画面の入力セルを合わせて選びます。

| ションセット設定                                                                                                    |
|----------------------------------------------------------------------------------------------------|
| アクシェンセット テーブル登録 が実行されたら?         ・ アーブル 営業日報         ・ アーブル 営業日報         ・ アーブル 学校         ・ アーブル 学校         ・ アーブル 学校          ・ アーブル 学校         ・ アーブル 学校         ・ アーブル 学校         ・ アーブル 学校         ・ アーブル 学校         ・ アーブル 学校         ・ アーブル 学校         ・ アーブル 学校         ・ アーブル 学校         ・ アーブル 学校         ・ アーガージャ         ・ アーガージャ         ・ アーガージャ         ・ アーガージャ         ・ アーガージャ         ・ アージャ         ・ アージャ         ・ アージャ         ・ アージャ         ・ アージャ         ・ アージャ         ・ アージャ         ・ アージャ         ・ |

同じように他の項目も設定していきましょう。 設定が終わったら下部の[保存]をクリックします。

| アクションセット テーブル登録 が実行されたら 😢 |             |                             |
|---------------------------|-------------|-----------------------------|
| ○ テーブル 営業日報               | ▼ (i        | ニデータを登録 🤒                   |
| 営業日報.記入者                  | ▼ (C =D4    | III、 <mark>Q.</mark> を登録  💼 |
| 営業日報.記入日                  | ▼ (C =D5    | III. Q. を登録                 |
| 営業日報 企業名                  | ▼ (こ =C7    | 🗏 <mark>Q</mark> を登録        |
| 営業日報.部署名                  | ▼ (こ =C8    | 🎚 🔍 e ē 登録  📅               |
| 営業日報.担当者名                 | ▼ (こ =C9    | 🎚 🔍 を登録  📆                  |
| 営業日報.訪問回数                 | ▼ (こ =C10   | 🔍 💁 を登録  📆                  |
| 営業日報.所感                   | ▼ (c =C11   | 💻 🔍 を登録  📅                  |
| 営業日報.商談内容                 | ▼ (こ =C12   | 🔣 Q. を登録  📅                 |
| (列を選択)                    | ▼ (C        | III、Q. を登録                  |
| 登録された ID を次のセルにセットする      | Ξ. 0.       |                             |
|                           |             |                             |
|                           |             |                             |
|                           | 別アクションセットを選 | 択 保存 キャンセル                  |
|                           |             |                             |

アクションセットの選択画面でアクションセットができたか確認します。

| C         | アクションセットの選択 |   | × |
|-----------|-------------|---|---|
| +新規アクションさ | 29卜作成 😣     |   |   |
| 名前        | 設定済みポタン▲    |   |   |
| テーブル登録    |             | 2 | ŵ |
|           |             |   |   |

考える **つくる** 公開する 使う

アクション (動作) が設定できたらテストをします。シートに戻り、テスト入力をします。 入力が終わったら [**テーブル登録**] をクリックします。

|    | ₩9-F<br>9-F |                                 |                              | E 会 ♪ ♪<br>ズ↓ ひ<br>編先            |                   | alt |
|----|-------------|---------------------------------|------------------------------|----------------------------------|-------------------|-----|
| F2 | × ~ fr      |                                 |                              |                                  |                   |     |
| A  | в           | С                               | D                            | E                                | F                 | G   |
| 1  |             |                                 |                              |                                  |                   |     |
| 2  |             | 営業日報                            |                              |                                  |                   |     |
| 3  |             |                                 |                              |                                  |                   |     |
| 4  |             | 記入者                             | 田中一郎                         |                                  |                   |     |
| 6  |             | 記入日                             | 2017/01/25                   |                                  |                   |     |
| 6  |             |                                 |                              |                                  |                   |     |
| 7  | 企業名         |                                 | 株式会社●●                       |                                  |                   |     |
| 8  | 部署名         |                                 | 宮莱                           |                                  |                   |     |
| 9  | 担当者名        |                                 | 山本次即                         |                                  |                   |     |
| 10 | 前回回数        |                                 |                              |                                  |                   |     |
| 12 | 商植物内容       | 次回。                             | 商談にて契約確認                     |                                  |                   |     |
| 13 |             | (                               |                              |                                  |                   |     |
| 14 |             |                                 | テーブル登録                       |                                  |                   |     |
| 2  | ≥<br>Q      |                                 |                              |                                  |                   |     |
|    |             | もうちょっとで<br>アプリ完成だひょ<br>ファイトだひょ~ | 各項目7<br>テーブル<br>保存する<br>合わせく | で入力する<br>レで設定し<br>るデータの<br>ください。 | データは<br>た<br>表示形式 | Ł   |

アクションセット設定画面下部の[テスト実行]をクリックし、アクションをテストします。

| □ 他のユーザ・         | -が更新または削除していた場合はエラーとする | ø                  | C                | CELFXyt              | 2-ジ 🏼 🎽                |            |
|------------------|------------------------|--------------------|------------------|----------------------|------------------------|------------|
| 更新条件             |                        |                    | アクションt<br>注意: デ・ | セットを実行しま<br>ータベースの変更 | <b>す。</b><br>『は元に戻せません | 尺のセルにセットする |
| テーブル<br>集計するキー 😡 | )                      | ▼ 券 のデータを集員        | +1               | ОК                   | キャンセル                  |            |
| 表示列と集計方          | 法の設定                   |                    |                  |                      |                        |            |
| 集計前の絞込象          | ł۴                     |                    |                  |                      |                        |            |
| 集計結果の絞込          |                        |                    |                  |                      |                        |            |
| ソート条件            | 9                      |                    |                  |                      |                        |            |
| テーブル             |                        | ▼ のデータを削除 🔒        |                  |                      |                        |            |
| 🗌 他のユーザ・         |                        | Ø                  |                  |                      |                        |            |
| 削除条件             |                        |                    |                  |                      |                        |            |
| ษเ               | 民ないの価を保存名              |                    | こ保存する 😥          |                      |                        |            |
|                  |                        | III. Q. ITRADUCTUS |                  |                      |                        |            |

#### テスト実行が完了するとポップアップが出るので[いいえ]をクリックします。

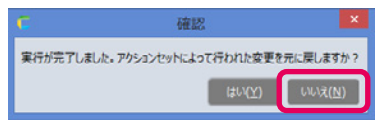

#### テーブル管理画面で入力内容を確認します。

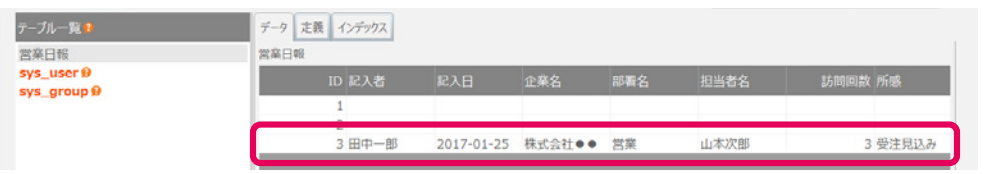

| 考える つくる 公開する | 使う |
|--------------|----|
|--------------|----|

# 公開する

アプリができたら、公開先グループを設定して一部ユーザーのみに公開できます。 公開した時は、正しく動作、機能するかを十分に確認しておきましょう。

公開する前に、 操作画面で 入力できる場所を

使う

設定するひょ

#### ●入力制限を解除する

考える

公開する前に操作画面でアプリ利用者が入力できる場所を指定します。 シートの画面から[シート設定]の[入力制限]をクリックして、データを入力できるセルを指定します。 セルの指定を行わないと、アプリを起動しても入力ができません。

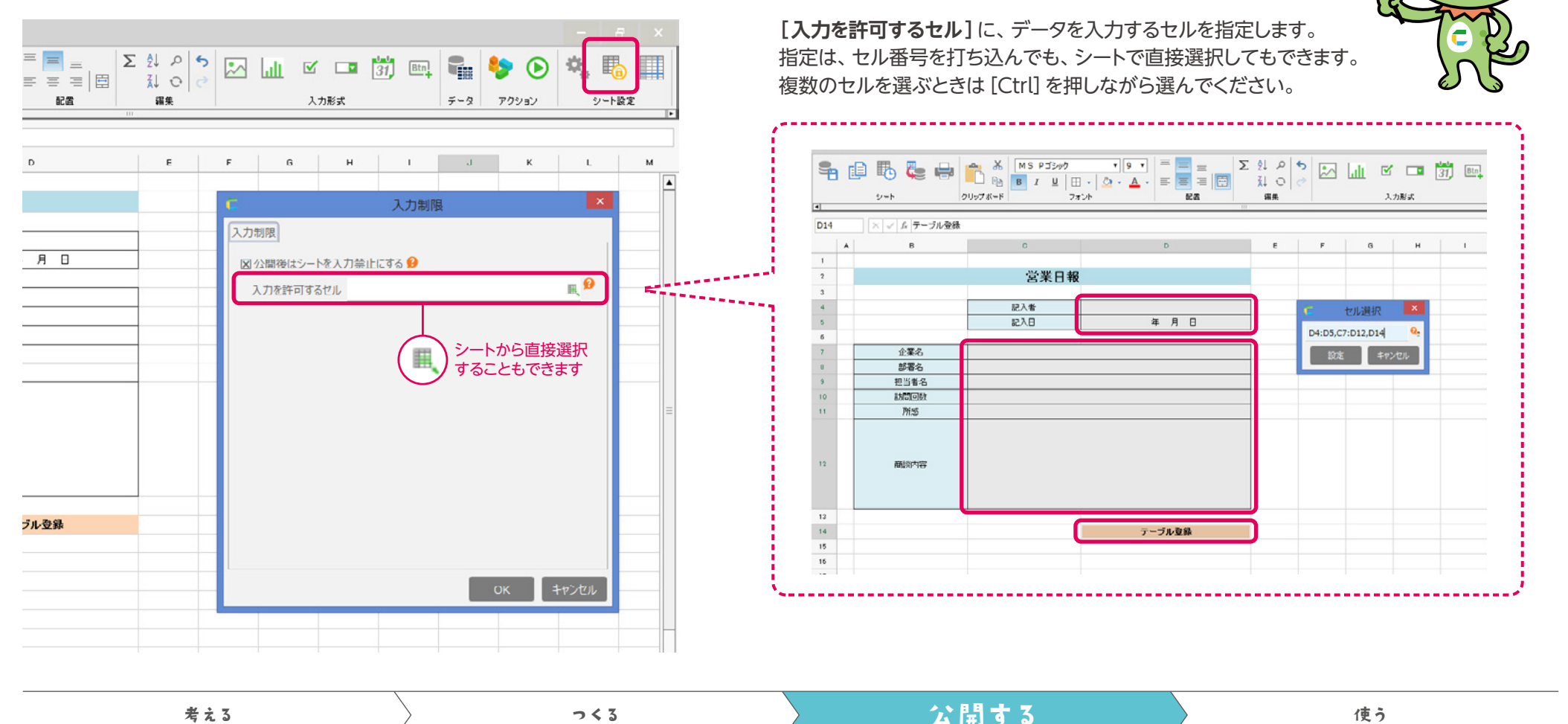

15

7<3

#### ❷公開設定を行う

管理画面で設定ボタンをクリックし、[公開設定]を選択します。

#### CCELF へ管理 inistrator 🕜 🎼 ۹ ۹ C C 🕼 ア丸能理 🙎 🕵 🛢 💭 💕 +\$5,827294118 設定 **1** 名菜日報 2017/03/15 17:01:03 Administrat ☑ 名前を変更 **卷**。公開設定 😪 権限設定 に エクスポート 😥

#### ❸公開する

#### [公開]をクリックし、アプリを公開します。

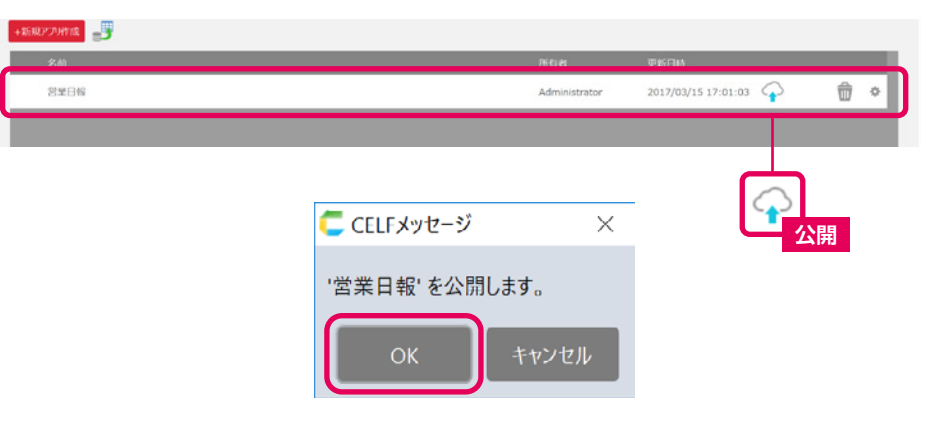

#### トップページに戻り、アプリが公開されているか確認します。

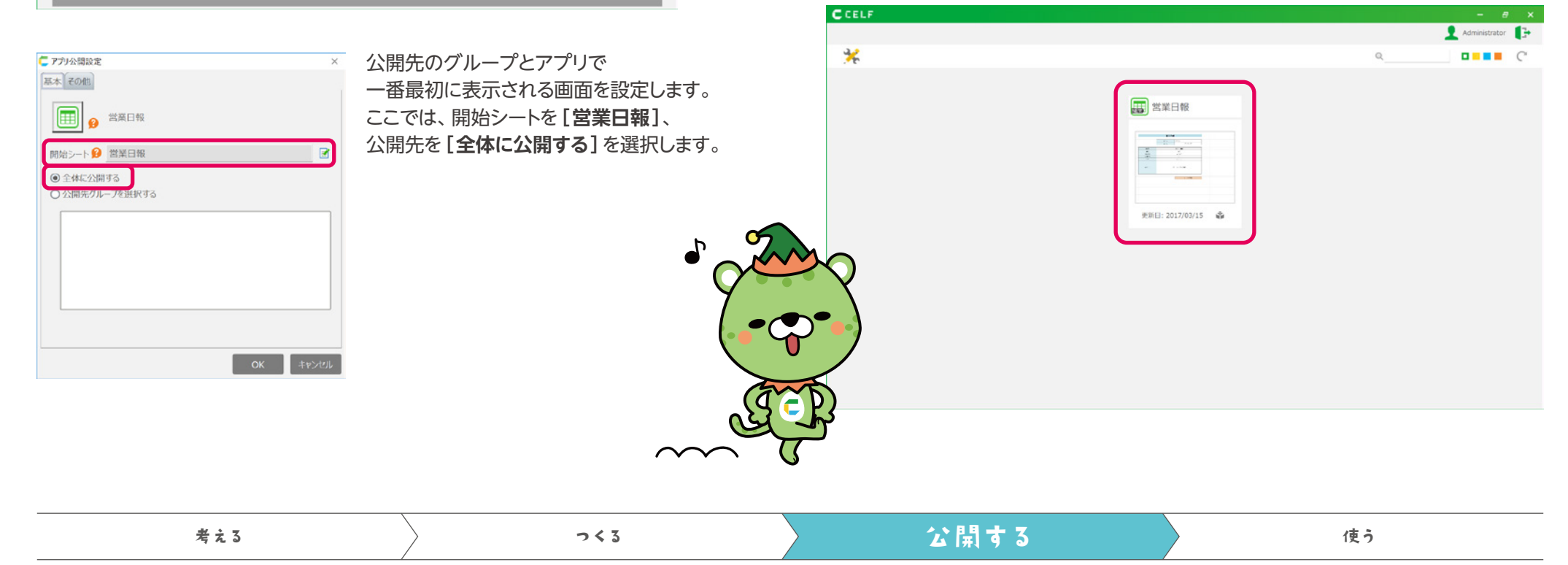

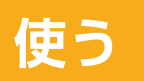

#### 公開されたアプリはトップページに表示されています。 アプリの使い方は、大きく分けると下記の2通りです。

アプリにデータを入力する

1.トップページにある営業日報をクリックし、各項目のデータを入力します。
 2.入力したら [テーブル登録] のボタンをクリックします。
 3.テーブルに入力した情報が反映されているか確認します。

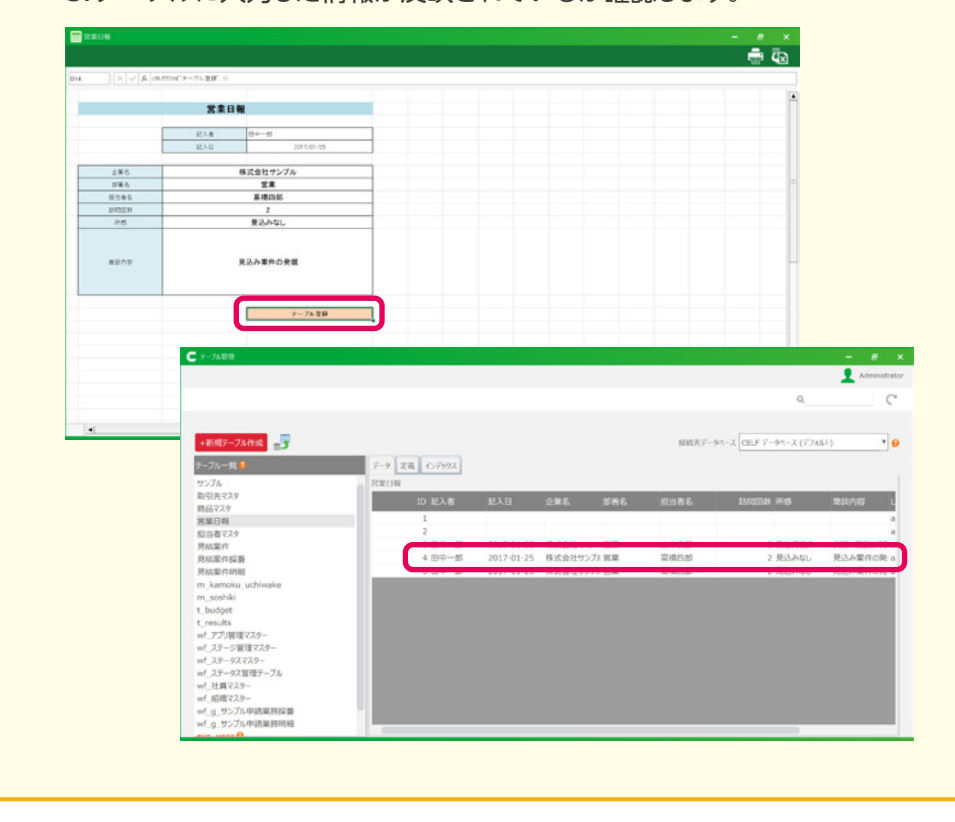

#### アプリの内容を 印刷する / Excelにエクスポート

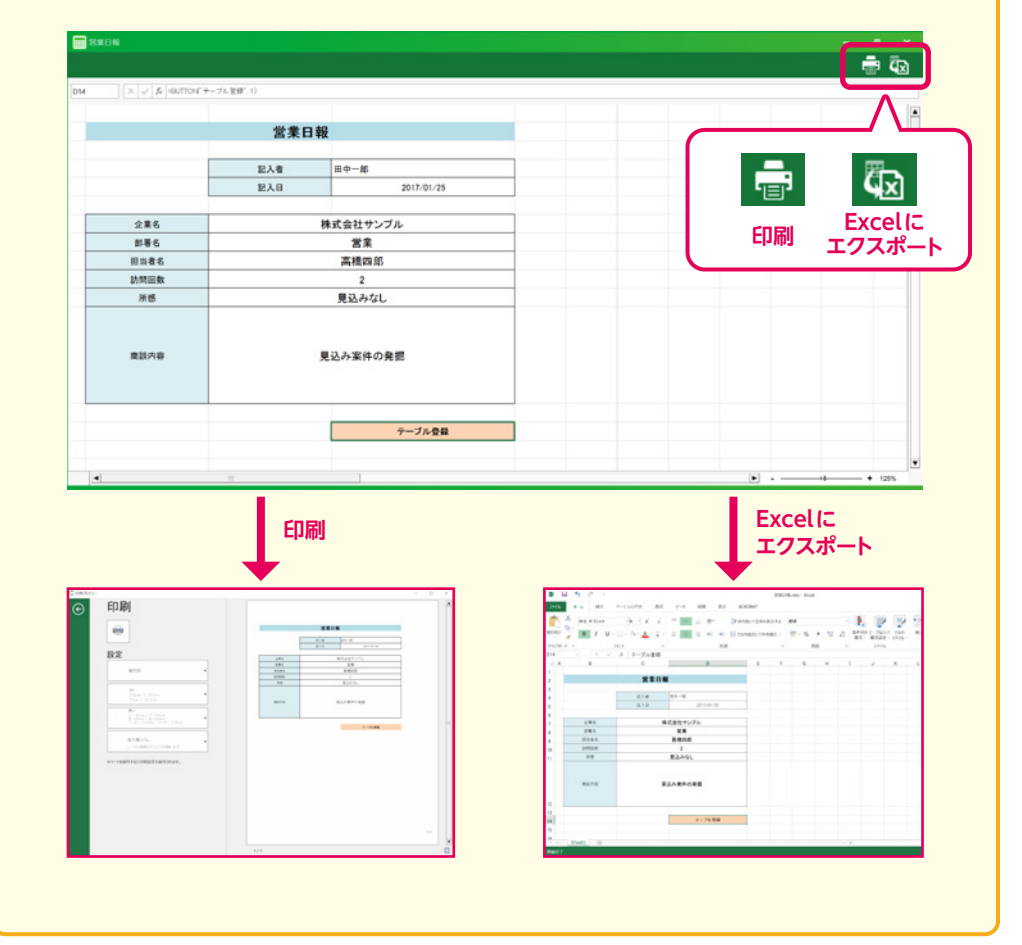

考える つくる 公開する 使う

# CELFをさらに知りたい方へ

CELF HELP では、CELF の操作方法や使用に関するTIPS などの解説を動画や資料で 提供しています。基本操作のログインやユーザー作成、テーブル作成から高度な外部システム連携、 さらには小技テクニック、逆引きまで幅広くご用意しています。

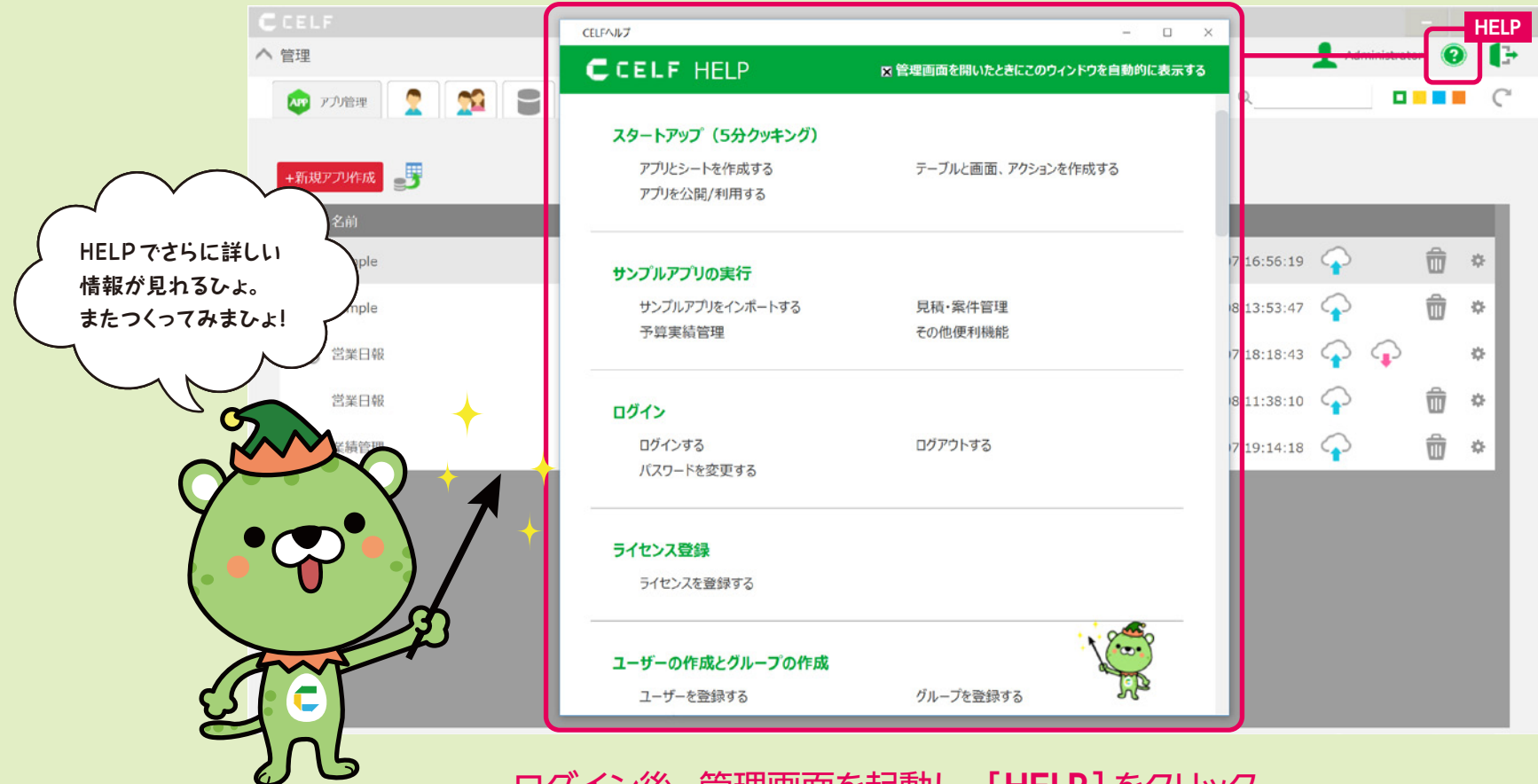

ログイン後、管理画面を起動し、[HELP]をクリック。

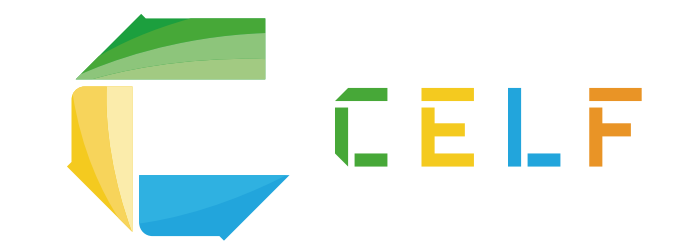

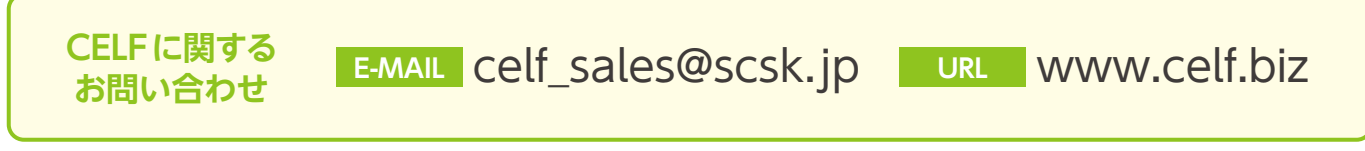

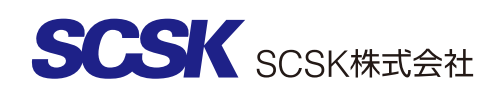

Curl プロダクト課 〒135-8110 東京都江東区豊洲3丁目2番20号 豊洲フロント Tel: 03-5166-1715 Fax: 03-5166-1409

Excelは、米国Microsoft Corporationの、米国およびその他の国における登録商標または商標です。その他、本資料に記載されている製品名、会社名は、それぞれ各社の登録商標または商標です。